## Edit Swim Club Information for ASSA Pilot

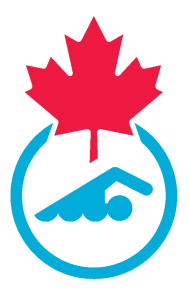

This guide provides a step-by-step process for editing swim club information for the ASSA Pilot. It includes instructions on how to navigate to the website, enter club information, and save the changes. 04/26/2024

| 1 | Navigate to | https:// | 'swimming.ca | nada.sportsn | nanager.ie/club | home.php |
|---|-------------|----------|--------------|--------------|-----------------|----------|
|   | 5           |          |              |              |                 |          |

| Click "Edit Club Informati                                                                | on"<br>SWIMMING CLUB                           |   |                                                                   |
|-------------------------------------------------------------------------------------------|------------------------------------------------|---|-------------------------------------------------------------------|
| HOME ? HELP & MYACCOUNT & PRIVACY POLICY      Members/Team Sheets      Invoicing and Fees | Club Information<br>EdeClub Information        | 0 | Communications  • Notifications                                   |
| Registration  Vew Registrants  Payments Received                                          | Membership Setup<br>Generate Registration Link |   | Compliance and Certifica Coach Compliance and Official's Certific |
| Registration     Approve Members:     Transfers and Affiliation     Import Members        |                                                |   |                                                                   |
| Meet Management O Manage My Meets                                                         | Settings Manage User Accounts                  |   |                                                                   |

**3** Enter your Club Registrar Name and Email Address. Continue filling in your Club information.

|                | Registration Config                 |
|----------------|-------------------------------------|
|                |                                     |
| C              | Iub Registrar Information           |
| First Name     | Club                                |
| Last Name      | Registrar                           |
| Email c        | :lubemail@email.com                 |
| Verify Email c | :lubemail@email.com                 |
| Phone No       |                                     |
|                | Club Information                    |
| Nam            | 18 Swimming Club                    |
| Alternate Nam  | ne                                  |
| Alternate Name | 2                                   |
| Descriptio     | nc                                  |
| Home Venu      | Je Swimming Venue                   |
| Web Addres     | ss https://www.swimmingclub.cc      |
| Club Log       | go Screenshot 2024-04-03 144231.png |
| Hama Calain    | ~                                   |

| Name                                                                                      |                                                                          |  |
|-------------------------------------------------------------------------------------------|--------------------------------------------------------------------------|--|
|                                                                                           | Swimming Club                                                            |  |
| Alternate Name                                                                            |                                                                          |  |
| Alternate Name 2                                                                          |                                                                          |  |
| Description                                                                               |                                                                          |  |
| Home Venue                                                                                | Swimming Venue                                                           |  |
| Web Address                                                                               | https://www.swimmingclub.cc                                              |  |
| Club Logo                                                                                 |                                                                          |  |
| Home Colours                                                                              |                                                                          |  |
| Alternate Colours                                                                         |                                                                          |  |
| Mission Statement                                                                         |                                                                          |  |
|                                                                                           |                                                                          |  |
| Vision Statement                                                                          |                                                                          |  |
|                                                                                           |                                                                          |  |
|                                                                                           | 1                                                                        |  |
|                                                                                           |                                                                          |  |
|                                                                                           | Address                                                                  |  |
| Latitude                                                                                  | 56.13037                                                                 |  |
| Longitude                                                                                 | -106.34677                                                               |  |
|                                                                                           |                                                                          |  |
| Address 1                                                                                 | 123 Swimming Club Road                                                   |  |
| Address 1<br>Address 2                                                                    | 123 Swimming Club Road                                                   |  |
| Address 1<br>Address 2<br>Address 3                                                       | 123 Swimming Club Road                                                   |  |
| Address 1<br>Address 2<br>Address 3<br>City                                               | 123 Swimming Club Road Swimming City                                     |  |
| Address 1<br>Address 2<br>Address 3<br>City<br>Postcode                                   | 123 Swimming Club Road<br>Swimming City<br>K2P 0P7                       |  |
| Address 1<br>Address 2<br>Address 3<br>City<br>Postcode<br>Country (free type)            | 123 Swimming Club Road<br>Swimming Clty<br>K2P 0P7<br>Canada             |  |
| Address 1<br>Address 2<br>Address 3<br>City<br>Postcode<br>Country (free type)<br>Country | 123 Swimming Club Road<br>Swimming Clty<br>K2P 0P7<br>Canada<br>Canada v |  |

**5** Complete filling in the information and Click "Save" at the bottom of the page.

|                                              | 125 51111111111111111111111111111111111 |
|----------------------------------------------|-----------------------------------------|
| Address 2                                    |                                         |
| AUUI 655 2                                   |                                         |
| Address 3                                    |                                         |
| City                                         | Swimming City                           |
| Postcode                                     | K2P 0P7                                 |
|                                              |                                         |
| Country (free type)                          | Canada                                  |
| Country                                      | Canada ~                                |
| Country Province                             | Ontario ~                               |
| Facebook<br>Twitter<br>Snapchat<br>Instagram | Social Media                            |
|                                              | Save                                    |
|                                              |                                         |
|                                              |                                         |